## Apendiks Manual Guidance Fleet Updated Edisi 06 Maret 2009

# 1. Penentuan BOX atau NON BOX pada kendaraan sudah terakomodir pada menu Master STNK/PKB

Berfungsi untuk membedakan kendaraan dengan BOX dan NON BOX

Cara menggunakannya adalah dengan memberi tanda centang 🗹 pada kolom BOX untuk kendaraan BOX dan jika kendaraannya NON BOX biarkan kolom ini kosong

| STNK                     |                 |                        |                               | ×  |
|--------------------------|-----------------|------------------------|-------------------------------|----|
| No Polisi                | TESTING01       | No Rangka              | ×                             | -  |
| Pemilik                  | ×               | No Mesin               | ×                             | i. |
| Alamat                   | ×               | Station ID             | FGC                           | 1  |
| Merk                     | ×               | No BPKB                | TEST01                        | ĺ  |
| Kategori/ Tipe Kendaraan | VAN             | No STNK                | TEST02                        |    |
| Tipe                     | MITSUBISHI L300 | Ident                  | ×                             | *  |
| Kategori                 | VAN 🔽 BOX       | Warna TNKB             | x                             | ĺ  |
| Tahun Pembuatan          | 2006            | Bahan Bakar            | x                             | 1  |
| Tahun Perakitan          | 2010            | Kode Lokasi            | ×                             | 1  |
| Silinder                 | x               | Tanggal Pembuatan STNK | 02/01/2009 15                 | ĺ  |
| Warna                    | x               | Masa Berlaku STNK      | 03/31/2009 15                 | Í  |
|                          |                 |                        |                               |    |
|                          |                 |                        | <u>S</u> impan <u>K</u> eluar |    |

### 2. Menu KIR

Merupakan master data KIR suatu kendaraan

| RPX Fleet Maintenance | 1 Report Help               | 7          |             |                                |
|-----------------------|-----------------------------|------------|-------------|--------------------------------|
| Rep: Drivers          | Need Approval & In Progress | 1          |             | Hefresh <u>H</u> epair Hequest |
|                       | 2 Imber                     | Station ID | Status      |                                |
| ▶ RI Sparepart        | BDG                         | CGK        | in progress |                                |
| RI STNK/ PKB          | B 5088 IJ                   | CGK        | in progress |                                |
| RI Vehicle Type       | B 9354 OL                   | CGK        | in progress |                                |
| RI Vehicle Category   | B 9227 HX                   | CGK        | in progress |                                |
| RR/CGK-RPI/081212/003 | B 6614 BDG                  | CGK        | in progress |                                |
| RR/CGK-RPI/081212/004 | B 6501 PDP                  | CGK        | in progress |                                |

#### Cara menggunakan menu KIR:

- 1. Klik menu Master Data pada menu utama
- 2. Kemudian klik menu KIR pada sub menu Master Data maka akan muncul tampilan menu KIR sebagai berikut:

| ekir             |                   |               |                   |                      |            |                |                  | <u> </u>       |
|------------------|-------------------|---------------|-------------------|----------------------|------------|----------------|------------------|----------------|
| ⊙<br><u>A</u> dd | ⊘<br><u>E</u> dit | (3)<br>Delete | Q<br><u>F</u> ind | €<br><u>R</u> efresh |            |                |                  |                |
| Plat N           | )                 | KIR No        |                   |                      | Max Weight | Emission Value | KIR Created Date | KIR Valid Date |
|                  |                   |               |                   |                      |            |                |                  |                |
|                  |                   |               |                   |                      |            |                |                  |                |
|                  |                   |               |                   |                      |            |                |                  |                |
|                  |                   |               |                   |                      |            |                |                  |                |
|                  |                   |               |                   |                      |            |                |                  |                |
|                  |                   |               |                   |                      |            |                |                  |                |
|                  |                   |               |                   |                      |            |                |                  |                |
|                  |                   |               |                   |                      |            |                |                  |                |
|                  |                   |               |                   |                      |            |                |                  |                |
|                  |                   |               |                   |                      |            |                |                  |                |
|                  |                   |               |                   |                      |            |                |                  |                |
|                  |                   |               |                   |                      |            |                |                  |                |
|                  |                   |               |                   |                      |            |                |                  |                |
| Total Da         | ata : O           |               |                   |                      |            |                |                  | ( Exit         |

I. Menambah data KIR

|   | <mark>e</mark> kir 📒 |              |                |              |                 |            |
|---|----------------------|--------------|----------------|--------------|-----------------|------------|
|   | $\odot$              | 7            |                | 0            | 6               |            |
|   | Add                  | <u>E</u> dit | <u>D</u> elete | <u>F</u> ind | <u>R</u> efresh |            |
|   | Plat No              |              | KIR No         |              |                 | Max Weight |
|   | •                    |              |                |              |                 |            |
| Ľ |                      |              |                |              |                 |            |

Klik tombol
Add maka akan muncul tampilan entri-an KIR sebagai berikut:

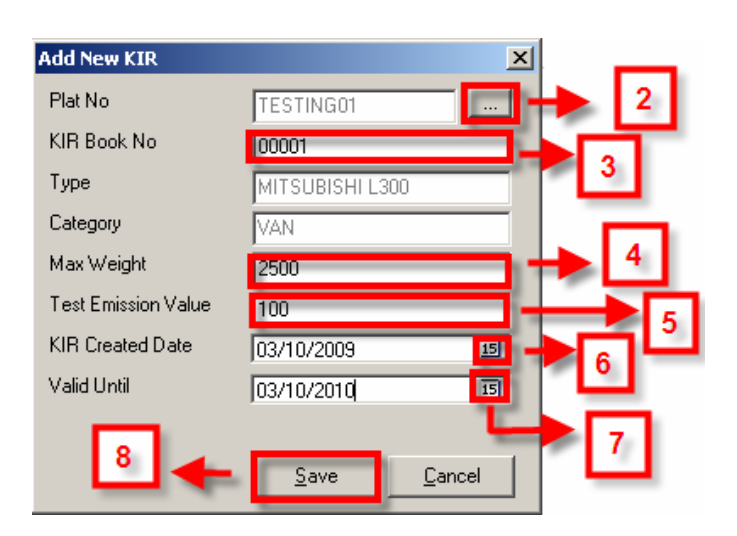

2. Klik tombol Browse \_\_\_\_ pada kolom Plat.No maka akan muncul tampilan berikut ini

| KIN SEIECCFIGET | umber                   |                 |                     |
|-----------------|-------------------------|-----------------|---------------------|
| Lext            |                         |                 | Field               |
| %testing01      | a                       |                 | no_plat b 💶 End 🔶 c |
| << First < F    | Previous <u>N</u> ext > | Last >>         |                     |
| no_plat v       | vehicle_name            | vehicle_type    | pemilik             |
| FESTING01 V     | /AN I                   | AITSUBISHI L300 | ×                   |
|                 |                         | d               |                     |

- a. Masukan nomor polisi atau nomor plat kendaraan
- b. Klik tombol 🔽 untuk memilh field nomor plat
- c. Kemudian klik tombol
- d. Klik 2 (dua) kali pada baris nomor plat
- 3. Masukan nomor buku KIR pada kolom KIR Book No.
- 4. Masukan berat maskimum pada kolom Weight Max
- 5. Masukan nilai emisi kendaraan pada kolom Test Emision Value
- 6. Klik tombol 🗐 pada kolom KIR Created Date untuk memilih tanggal pembuatan KIR
- 7. Klik tombol pada kolom Valid Until untuk memilih tanggal validasi KIR
- 8. Klik tombol <u>Save</u> untuk menyimpan data KIR yang baru
- II. Merubah data KIR

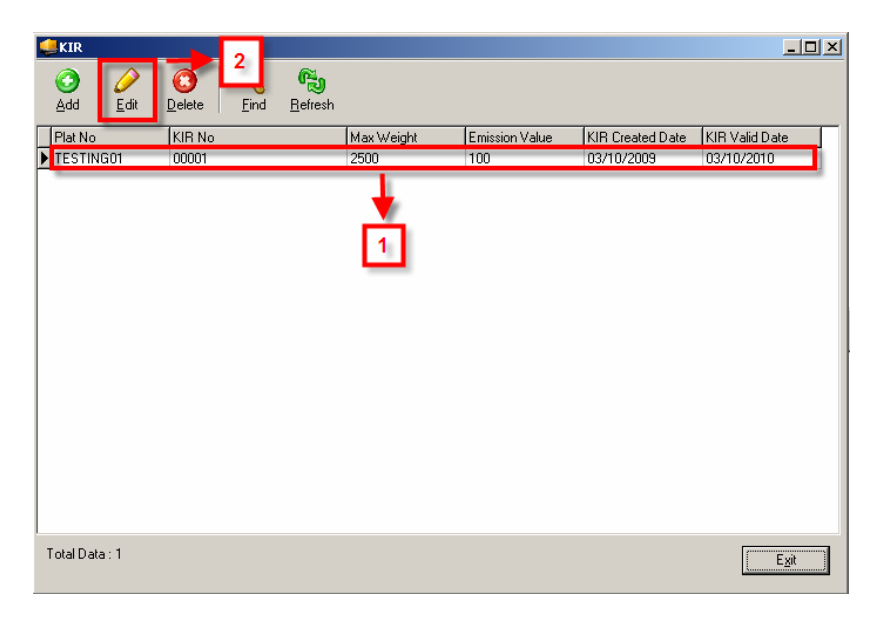

- 1. Klik 2 (dua) kali pada baris nomor plat yang akan diubah data KIR-nya
- 2. Klik tombol <u>Edit</u> maka akan muncul tampilan berikut:

0

| Change KIR Data     | ×                 | 1 |
|---------------------|-------------------|---|
| Plat No             | TESTING01         | 1 |
| KIR Book No         | 00001             |   |
| Туре                | MITSUBISHI L300   |   |
| Category            | VAN               |   |
| Max Weight          | 2500              | Ů |
| Test Emission Value | 100               |   |
| KIR Created Date    | 03/10/2009 15     |   |
| Valid Until         | 03/10/2010 🗾      |   |
| 4                   | <u>Save</u> ancel | 1 |

- 3. Ubah data KIR
- 4. Klik tombol <u>Save</u> untuk menyimpan data KIR yang baru diubah
- III. Menghapus data KIR

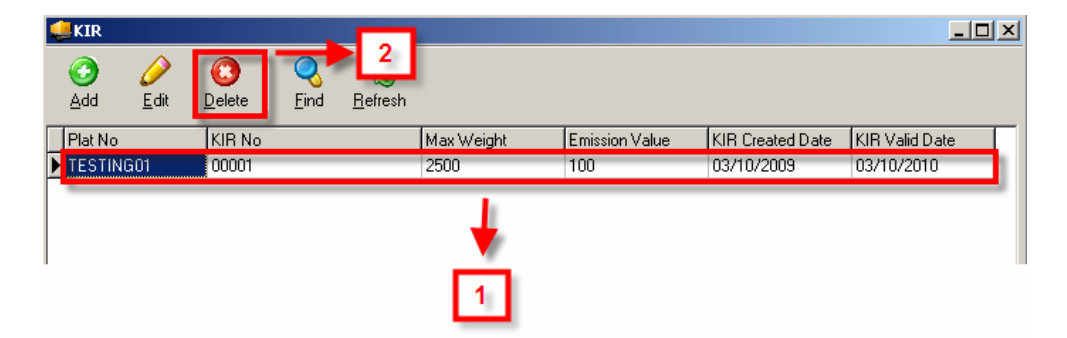

1. Klik 2 (dua) kali pada baris nomor plat yang akan dihapus data KIR-nya

2. Klik tombol <u>Delete</u> untuk menghapus data KIR maka akan muncul tampilan berikut ini:

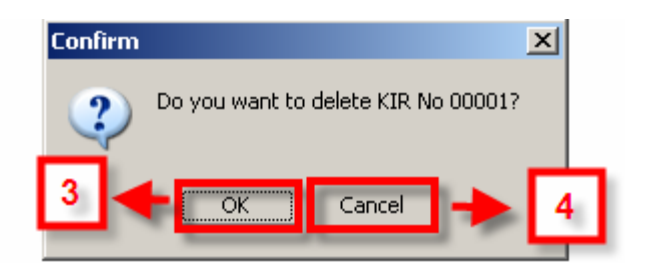

3. Klik tombol OK untuk melanjutkan penghapusan atau tombol Cancel untuk batal menghapus

#### 3. Penambahan tombol Edit pada proses Inspection

Penambahan tombol Edit untuk mempermudah user merubah data Inspection untuk Pre Trip

#### Cara merubah Pre trip:

| Benair Bequest No                                                                                                    | Plat Number                                                                                                    | 0               | itation ID                                                                                                    | Status               |   |
|----------------------------------------------------------------------------------------------------|----------------------------------------------------------------------------------------------------|-----------------|----------------------------------------------------------------------------------------------------|----------------------|---|
| BB/CGK-BPI/08123/002                                                                                                    | B 6614 BDG                                                                                                    |                 | GK                                                                                                    | in progress          |   |
| BB/CGK-BPI/08123/003                                                                                                    | B 5088 U                                                                                                    | C               | ък.                                                                                                    | in progress          |   |
| BB/CGK-BPI/081212/001                                                                                                    | B 9354 OL                                                                                                    |                 | ιGK                                                                                                    | in progress          |   |
| RR/CGK-RPI/081212/002                                                                                                    | B 9227 HX                                                                                                    | c               | GK.                                                                                                    | in progress          |   |
| R/CGK-RPI/081212/003                                                                                                    | B 6614 BDG                                                                                                    | C               | GK.                                                                                                    | in progress          |   |
| R/CGK-RPI/081212/004                                                                                                    | B 6501 PDP                                                                                                    | C               | GK                                                                                                    | in progress          |   |
| RR/CGK-RPI/081222/001                                                                                                    | B 9355 OL                                                                                                    | C               | GK                                                                                                    | in progress          |   |
| R/CGK-RPI/081222/002                                                                                                    | B 9356 OL                                                                                                    | C               | GK.                                                                                                    | in progress          |   |
| RR/CGK-RPI/09019/001                                                                                                    | B 9248 HX                                                                                                    | c               | GK                                                                                                    | in progress          |   |
| RR/CGK-RPI/090112/001                                                                                                    | B 6499 PDP                                                                                                    | C               | GK                                                                                                    | need approval        |   |
| RR/CGK-RPI/090112/002                                                                                                    | B 6501 PDP                                                                                                    | C               | GK                                                                                                    | need approval        |   |
| RR/CGK-RPI/090112/003                                                                                                    | B 6499 PDP                                                                                                    | C               | GK.                                                                                                    | need approval        |   |
| RR/CGK-RPI/090112/004                                                                                                    | B 6501 PDP                                                                                                    | C               | GK                                                                                                    | need approval        |   |
| RR/CGK-RPI/090112/005                                                                                                    | B 6499 PDP                                                                                                    | C               | ΞGK.                                                                                                    | need approval        |   |
| RR/CGK-RPI/090112/006                                                                                                    | B 6501 PDP                                                                                                    | C               | GK                                                                                                    | need approval        |   |
| Plat Number                                                                                                    | Pre Inspection                                                                                                    | Post Inspection | Pre Inspection Date                                                                                                    | Post Inspection Date |   |
| B 9422 TT                                                                                                    | PRE/CBT-APA/090203/00016                                                                                                    |                 | 02/03/2009 14:53:39                                                                                                    |                      |   |
| B 9743 NJ                                                                                                    | PRE/CBT-APA/090203/00018                                                                                                    |                 | 02/03/2009 14:55:24                                                                                                    |                      | _ |
|                                                                                                    | PRE/CBT-APA/090226/00030                                                                                                    |                 | 02/26/2009 16:55:49                                                                                                    |                      |   |
| B 9746 TE                                                                                                    |                                                                                                    |                 |                                                                                                    |                      |   |
| 8 9746 TE<br>8 9742 NJ                                                                                                    | PRE/CBT-APA/090227/00013                                                                                                    |                 | 02/27/2009 11:19:02                                                                                                    |                      |   |
| 8 9746 TE<br>8 9742 NJ<br>8 9913 AL                                                                                                    | PRE/CBT-APA/090227/00013<br>PRE/CBT-APA/090304/00001                                                                                                    |                 | 02/27/2009 11:19:02<br>03/04/2009 09:07:00                                                                                                    |                      |   |
| 3 9746 TE<br>3 9742 NJ<br>3 9913 AL<br>3 9746 TE                                                                                                    | PRE/CBT-APA/090227/00013<br>PRE/CBT-APA/090304/00001<br>PRE/CBT-APA/090304/00008                                                                                                    |                 | 02/27/2009 11:19:02<br>03/04/2009 09:07:00<br>03/04/2009 09:23:19                                                                                                    |                      |   |
| B 9746 TE<br>B 9742 NJ<br>B 9913 AL<br>B 9746 TE<br>B 9748 TE                                                                                                    | PRE/CBT-APA/090227/00013<br>PRE/CBT-APA/090304/00001<br>PRE/CBT-APA/090304/00008<br>PRE/CBT-APA/090304/00012                                                                                                    |                 | 02/27/2009 11:19:02<br>03/04/2009 09:07:00<br>03/04/2009 09:23:19<br>03/04/2009 09:40:36                                                                                                    | •                    |   |
| B 9746 TE<br>B 9742 NJ<br>B 9913 AL<br>B 9746 TE<br>B 9748 TE<br>B 9747 TE<br>B 9747 TE                                                                                                    | PRE/CBT-APA/090227/00013<br>PRE/CBT-APA/090304/00001<br>PRE/CBT-APA/090304/00008<br>PRE/CBT-APA/090304/000012<br>PRE/CBT-APA/090304/00012                                                                                                    |                 | 02/27/2009 11:19:02<br>03/04/2009 09:07:00<br>03/04/2009 09:23:19<br>03/04/2009 09:40:36<br>03/04/2009 09:48:50                                                                                                    |                      |   |
| B 9746 TE<br>B 9742 NJ<br>B 9913 AL<br>B 9746 TE<br>B 9748 TE<br>B 9747 TE<br>B 9749 TE<br>B 9749 TE                                                                                                    | PRE/CBT-APA/090227/00013<br>PRE/CBT-APA/090304/00001<br>PRE/CBT-APA/090304/00008<br>PRE/CBT-APA/090304/00015<br>PRE/CBT-APA/090304/00015<br>PRE/CBT-APA/090304/00022                                                                                                    |                 | 02/27/2009 11:19:02<br>03/04/2009 09:07:00<br>03/04/2009 09:23:19<br>03/04/2009 09:40:36<br>03/04/2009 09:48:50<br>03/04/2009 10:01:59                                                                                                    | 1                    | _ |
| 8 9746 TE<br>8 9742 NJ<br>8 9913 AL<br>8 9746 TE<br>8 9746 TE<br>8 9747 TE<br>8 9747 TE<br>8 9749 TE<br>8 9615 SQ<br>8 9615 SQ                                                                                                    | PRE/CBT-APA/090227/00013<br>PRE/CBT-APA/090304/00001<br>PRE/CBT-APA/090304/00001<br>PRE/CBT-APA/090304/00015<br>PRE/CBT-APA/090304/00015<br>PRE/CBT-APA/090304/00022<br>PRE/CBT-APA/090304/00022<br>PRE/CBT-APA/090304/00022                                                                                                    |                 | 02/27/2009 11:19 02<br>03/04/2009 09:07:00<br>03/04/2009 09:23 19<br>03/04/2009 09:40:36<br>03/04/2009 09:48 50<br>03/04/2009 10:01:59<br>03/04/2009 10:43 45                                                                                             |                      | _ |
| 8 9746 TE<br>8 9742 NJ<br>8 9913 AL<br>8 9913 AL<br>8 9748 TE<br>8 9747 TE<br>8 9747 TE<br>8 9749 TE<br>8 9749 TE<br>8 9615 SQ<br>8 9989 QH<br>0 9550 NJ                                                                              | PRE/CBT-APA/090227/00013<br>PRE/CBT-APA/090304/00001<br>PRE/CBT-APA/090304/00001<br>PRE/CBT-APA/090304/00015<br>PRE/CBT-APA/090304/00015<br>PRE/CBT-APA/090304/00025<br>PRE/CBT-APA/090304/00025<br>PRE/CBT-APA/090304/00025                                                                                                    |                 | 02/27/2009 11:19 02<br>03/04/2009 09:07:00<br>03/04/2009 09:23 19<br>03/04/2009 09:40 36<br>03/04/2009 09:40 50<br>03/04/2009 10:45 20<br>03/04/2009 10:43 46<br>03/04/2009 10:43 21<br>03/04/2009 10:43 21                                               | 1                    | _ |
| 8 9746 TE<br>8 9742 NJ<br>8 9913 AL<br>8 9913 AL<br>8 9748 TE<br>8 9748 TE<br>8 9747 TE<br>8 9747 TE<br>8 9749 TE<br>8 9749 TE<br>8 9615 SQ<br>8 9615 SQ<br>8 9698 QH<br>8 9653 NJ                                                    | PRE/CBT-APA/090227/00013<br>PRE/CBT-APA/090304/00001<br>PRE/CBT-APA/090304/00002<br>PRE/CBT-APA/090304/00012<br>PRE/CBT-APA/090304/00015<br>PRE/CBT-APA/090304/00025<br>PRE/CBT-APA/090304/00025<br>PRE/CBT-APA/090304/00028<br>PRE/CBT-APA/090304/00028<br>PRE/CBT-APA/090304/00028                                                         |                 | 02/27/2009 11:19 02<br>03/04/2009 09:07:00<br>03/04/2009 09:23 19<br>03/04/2009 09:40:36<br>03/04/2009 09:48:50<br>03/04/2009 10:43:46<br>03/04/2009 10:43:46<br>03/04/2009 10:43:45<br>03/04/2009 10:53:55                                               | 1                    | _ |
| B 9746 TE<br>B 9742 NJ<br>B 9913 AL<br>B 9748 TE<br>B 9748 TE<br>B 9748 TE<br>B 9747 TE<br>B 9747 TE<br>B 9747 TE<br>B 9747 TE<br>B 9674 SQ<br>B 9958 QH<br>B 9653 NJ<br>K 1518 C<br>D 9744 NJ                                        | PRE/CBT-APA/090227/00013<br>PRE/CBT-APA/090304/000013<br>PRE/CBT-APA/090304/00002<br>PRE/CBT-APA/090304/00012<br>PRE/CBT-APA/090304/00022<br>PRE/CBT-APA/090304/00022<br>PRE/CBT-APA/090304/00023<br>PRE/CBT-APA/090304/00030<br>PRE/CBT-APA/090304/00030<br>PRE/CBT-APA/090304/00030<br>PRE/CBT-APA/090304/00030                            |                 | 02/27/2009 11:19 02<br>03/04/2009 09:07:00<br>03/04/2009 09:23 19<br>03/04/2009 09:40:36<br>03/04/2009 09:48:50<br>03/04/2009 10:01:59<br>03/04/2009 10:43:46<br>03/04/2009 10:43:21<br>03/04/2009 10:53:56<br>03/04/2009 10:59:31                        | 1                    |   |
| 8 9746 TE<br>8 9742 NJ<br>8 9913 AL<br>8 9913 AL<br>8 9748 TE<br>8 9748 TE<br>8 9747 TE<br>8 9747 TE<br>8 9619 TE<br>8 9619 TE<br>8 9619 SQ<br>8 9938 QH<br>8 9938 QH<br>8 9938 QH<br>8 9653 NJ<br>K 1518 C<br>8 9741 NJ<br>8 9741 NJ | PRE/CBT-APA/090227/00013<br>PRE/CBT-APA/090304/00001<br>PRE/CBT-APA/090304/00001<br>PRE/CBT-APA/090304/00012<br>PRE/CBT-APA/090304/00025<br>PRE/CBT-APA/090304/00025<br>PRE/CBT-APA/090304/00025<br>PRE/CBT-APA/090304/00030<br>PRE/CBT-APA/090304/00032<br>PRE/CBT-APA/090304/00032<br>PRE/CBT-APA/090304/00032<br>PRE/CBT-APA/090304/00032 |                 | 02/27/2009 11:19:02<br>03/04/2009 99:07:00<br>03/04/2009 99:23 19<br>03/04/2009 09:23 19<br>03/04/2009 09:40:35<br>03/04/2009 09:48:50<br>03/04/2009 10:01:59<br>03/04/2009 10:03:56<br>03/04/2009 11:04:37<br>03/04/2009 11:04:37<br>03/04/2009 11:04:37 |                      |   |

| 🗿 Inspection Vi                          | iew                                                                                                    |                       |                   |                    |               |                |                    | _ 8 ×      |
|------------------------------------------|----------------------------------------------------------------------------------------------------|-----------------------|-------------------|--------------------|---------------|----------------|--------------------|------------|
| <mark>∂3</mark><br><u>B</u> uat Inspeksi | Image: Base of the second second se | 🚊 🤇<br>Tampil Semua 🤅 | Q<br><u>C</u> ari |                    |               | Show ye        | ar/month/day 20 09 | • 03 • % • |
| No Polisi                                | Pretrin Inspection ID                                                                                                    | Postrin Inspection IC | <u>۱۱</u>         | /aktu Pretrin      | Waktu Postrin | Status Pretrip | Status Postrin     |            |
| ▶ B 9848 NJ                              | PRE/HLP-RPI/090310/000                                                                                                    | ฮ                     | 0                 | 3/10/2009 11:47:31 |               | Passed         |                    |            |

1. Plih Pre trip yang ada pada kolom Incomplete Inspection atau pada menu View | Inspection Table dengan meng-klik 2 (dua) kali baris nomor Pre trip tersebut maka muncul tampilan pre trip sebagai berikut

| Pre Trip Inspection       Image: spectral system       Image: spectral system       Back     Post Irip | Cancel Save            | Contemporation Contemporation Contemporatio Contemporation Contemporation Contemporation Contemp | Overdue       | +         | 1                             |           |   |
|----------------------------------------------------------------------------------------------------|------------------------|----------------------------------------------------------------------------------------------------|---------------|-----------|-------------------------------|-----------|---|
| Inspection No PRE/HLP-RPI                                                                              | /090310/00001          | Plat No                                                                                                    | B 9848 NJ     |           | Driver #1                     | A. BAHMAN | * |
| nspection Date 03/10/2009 1                                                                            | 1:47:31                | Vehicle Name                                                                                                    | VAN           |           | Driver #2                     |           | * |
| Post Inspection No                                                                                     |                        |                                                                                                    |               |           |                               |           |   |
| Dolometer : Odometer Pre                                                                               | 322613                 |                                                                                                    | Odometer Post |           |                               |           |   |
| Checker : GA Checker                                                                                   | dede                   |                                                                                                    | Chief Checker | didi lagi |                               |           |   |
| F <b>rip Status</b> : Trip Type                                                                        | Pre                    |                                                                                                    | Trip Status   | Passed    |                               | ×         |   |
| Bemark Trans ind                                                                                       |                        |                                                                                                    | C Grounded    |           |                               |           |   |
| Inspection ID<br>PRE/HLP-RPI/090310/00001                                                              | Inspection Type<br>Pre | Part<br>Bod                                                                                                    | ý             |           | Problem Description<br>penyok |           |   |
| spection Problem                                                                                       | Inspection Tupo        | Part                                                                                                    |               |           |                               |           | ( |
| PRE/HLP-RPI/090310/00001                                                                               | Pre                    | Bod                                                                                                    | y<br>         |           | penyok                        |           |   |
|                                                                                                    |                        |                                                                                                    |               |           |                               |           |   |
|                                                                                                    |                        |                                                                                                    |               |           |                               |           | Þ |

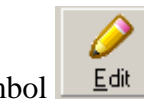

- 2. Klit tombol
- 3. Ubah data Pre trip kemudian klik tombol <sup>Save</sup> untuk menyimpan perubahan